# **E-SOURCES FROM HOME OR ANOTHER STATION – REMOTE** ACCESS -EZ Proxy and Electronic resources portal - PEZ

### SYSTEM DESCRIPTION

Portal EZ Proxy allows remote access to purchased faculty and university electronic informational sources (databases, e-books, e-journals) and work with e-resources from home or from other PC stations, independent of the IP address. Access is granted only for employees and students of the 3. FM CU with a valid CU pass.

The Portal of Electronic Resources – PEZ ensures a comprehensive overview of all available and purchased electronic sources at CU and 3.FM. (Database, journal database with full text, language dictionaries, e-books, etc.)

### **CONDITIONS FOR USING THE SYSTEM EZ Proxy**

- 1. a valid CU Pass (CU pass centers) http://www.cuni.cz/UK-1444.html
- 2. a valid password into CAS

You will receive a password at the CU pass centres. Its validity is limited to 10 days. If you wish to extend, change or renew the password, you can use the CAS system at CU - Central authentication service at CU. (https://ldap.cuni.cz/index.php).

The CAS administrator at the 3. FM is Ondřej Kubánek from the Computer centre – line 2482, door number 424, 4<sup>th</sup> floor, who can set the password if necessary.

#### 3. computer station connected to the internet

## HOW TO USE THE PORTAL EZ Proxy FOR ENTRY INTO THE SOURCES

### 1<sup>st</sup> method- direct access into the portal and then I look for the resource

always use this method for access to the electronic journals at the 3. FM - Source: EZB 3.FM

# 1. Access into the system is from the web address: http://onelog3.ruk.cuni.cz or from the CSI pages -

http://www.lf3.cuni.cz/cs/pracoviste/svi in the left navigation Onelog/EZ Proxy.

Registration is connected to the Central Authentication Service at CU, meaning log in = personal number under the CU Pass photograph, password: password into CAS. The picture below displays the *homepage*.

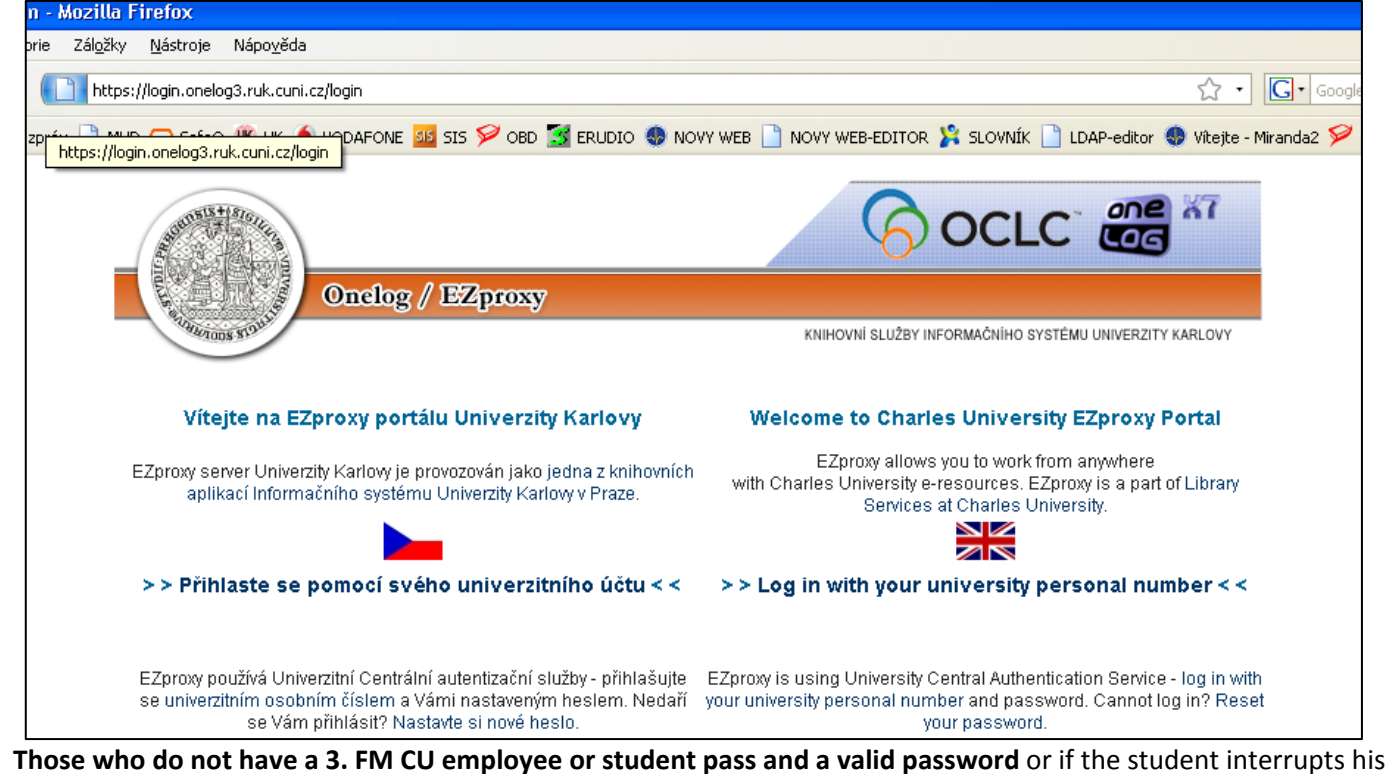

studies, the system will not allow him access.

2. Upon logging into the system, a brief list of resources will appear, where the user can select the one he wishes to use - see the example in the pic:

- American Chemical Society
- BMJ Learning Balkan Insight
- Biomedical and Life Sciences Collection TRIAL do 28.2.2009
- Blackwell Publishing
- Books @ Ovid British Medical Journal
- CSA Charles Uni [CSA Illumina] UK
- Chemical Abstracts [SciFinder] přihlášení
- Chemical Abstracts [SciFinder] registrace
- Citation Linker Univerzity Karlow [SFX UK]
- Conference Papers Index [CSA Illumina] UK Diabetes Care (full-text)
- Digitální univerzitní repozitář
- EBSCOhost
- EBSCOhost LE3
- EZB 3.LF Encyclopedia of Library and Information Science (ELIS)
- Environmental Sciences & Pollution Management Database (ESPM) [CSA Illumina] UK Evidence Matters

2<sup>nd</sup> Method - First I will find the requested source and then I will access it remotely. The benefit is a detailed description of the source, easier orientation while selecting the source

1. I will log in to the integrated portal of electronic sources - PEZ: Web address for the 3. FM: http://pez.cuni.cz/ezdroje/fakulta.php?lang=cs&id=32 or from the CSI pages http://www.lf3.cuni.cz/cs/pracoviste/svi in the left navigation Database, electronic informational sources

The picture below displays the screen of the *homepage of the PEZ Portal*.

| Sector States                               | Portál elektronických zdroiů UK                                                                                                    |
|---------------------------------------------|----------------------------------------------------------------------------------------------------|
|                                             |                                                                                                    |
|                                             | E-zdroje > Die fakult > 3. Lékařská fakulta >                                                                                                    |
|                                             |                                                                                                    |
| State Jone S19411                           | 3. Lékařská fakulta                                                                                                    |
|                                             |                                                                                                    |
| Rozšířené hledání                           |                                                                                                    |
|                                             |                                                                                                    |
| Hledat                                      | 📶 ABI / INFORM Global [ProQuest] [přímý přístup   vzdálený přístup] – Databáze z oblasti obchodu, financí a ekonomiky doplněná plnými texty.                                                                                                    |
|                                             | 📕 Academic Research Library [ProQuest] [přímý přístup] vzdálený přístup] – Multidisciplinární databáze s množstvím plných textů.                                                                                                    |
| Univerzita Karlova<br>El. informační zdroje | Academic Search Complete [EBSCOhost] [přímý přístup   vzdálený přístup] – Mezioborová databáze zpřístupňující fulltext 5,500 titulů časopisů, z nichž je 4,600 recenzovaných.                                                                                  |
| El. časopisy                                | 📕 Accounting and Tax [ProQuest] [přímý přístup   vzdálený přístup] – Databáze z oblasti účetnictví a daňové problematiky doplněná plnými texty.                                                                                                    |
| El. knihy                                   | ACS - American Chemical Society Journals [přímý přístup] vzdálený přístup] – Bibliografická databáze z produkce The American Chemical Society s<br>abstrakty. Přístup k plným textům ve formátu HTML a PDF u 10 fakultou předplaceným časopisů včetně archívu. |
| E-zdroje<br>Úvodní stránka                  | AMED [Ovid] [přímý přístup] – Bibliografická databáze - zprostředkovává záznamy z evropských medicínských časopisů z oboru doplňkové léčby, paliativní péče, fyzioterapie, rehabilitace, altenarnativní medicíny ai.                                           |
| Aktuality                                   | 📕 Balkan Insight (přímý přístup) vzdálený přístup) – Aktuální informace z devíti zemí Balkánu - analýzy, investigativní reportáže, reformní a transformační                                                                                                    |
| Zdroje podle:                               | procesy, obchod a investiční činnosti.                                                                                                    |
| - abecedy<br>- fakult                       | 📕 Banking Information Source [ProQuest] (přímý přístup   vzdálený přístup) – Databáze z oblasti bankovnictví a financí doplněná plnými texty.                                                                                                    |
| – oborů                                     | 🚆 Biological Abstracts [Ovid] (přímý přístup) – Databáze z oblasti biologie, biomedicíny, mikrobiologie, farmakologie a příbuzných oborů.                                                                                                    |
| Zkušební přístupy                           | Blackwell Publishing [přímý přístup] vzdálený přístup] – Online časopisy z vydavatelství Blackwell (nyní Wiley).                                                                                                    |
| Užitečné odkazy                             | 📕 BMJ Learning [přímý přístup   vzdálený přístup] – Interaktivní online služba pro pracovníky v medicíně na podporu jejich dalšího vzdělávání.                                                                                                    |
| Vzdálený přístup                            | Books@Ovid [Ovid] [přímý přístup] – Kolekce vybraných elektronických knih - vlastní výběr titulů.                                                                                                    |
| Test přístupu                               | Business Source Complete [EBSCOhost] [přímý přístup] vzdálený přístup] – Plnotextová databáze z oblasti obchodu.                                                                                                    |
| Sledování změn RSS                          | Career and Technical Education [ProQuest] [přímý přístup   vzdálený přístup] – Databáze o profesních informacich z různých oblasti.                                                                                                    |
| Kontakt                                     | Computers and Applied Sciences Complete [EBSCOhost] [přímý přístup] vzdálený přístup] – Databaze pokryva vyzkum a vyvoj vypocetní techniky a aplikovaných věd.                                                                                                 |
| English version                             | 📕 Computer Science Index [EBSCOhost] (přímý přístup   vzdálený přístup] – Bibliografická databáze z oblasti výpočetní techniky.                                                                                                    |
| English version sallas                      | 🕍 Computer Source [EBSCOhost] (přímý přístup   vzdálený přístup) – Databáze nabízí vědcům nejnovější informace z oblasti počítačových technologií.                                                                                                    |
|                                             | Conference Papers Index [CSA Illumina] [přímý přístup   vzdálený přístup] – Konferenční materiály a postery z oblasti přírodních věd, ekologie a vodohospodářství                                                                                              |
| Nápověda                                    | Conference Proceedings [Web of Knowledge] (přímý přístup   vzdálený přístup] – Databáze konferenčních příspěvků. Je prohledatelná současně s databází Web of Science.                                                                                          |

- 2. I will find and select my source e.g. according to the alphabet, faculty or subject
- 3. I will select the type of access. The access options are listed behind the titles of the sources,: meaning. Direct access – access for users from the 3. FM and CU network or remote access – access for faculty users from other PCs, e.g. FNKV, FNB and home.
- 4. After clicking on direct access, the selected source is opened, if you select remote access, the Onelog/EZ Proxy system is opened, where it's necessary to register using a log in name and password and then the selected sources will be opened - as if you used it from the 3. FM or CU network.
- 5. For certain sources, the link for remote access is not given even though it is possible. For example, electronic journals of the 3. FM – EZB 3.MF. In these cases, use the 1<sup>st</sup> method.

Contact persons or help-desk at the 3. FM – CSI 3. FM : Miroslava Plecitá, PhDr. Martina Hábová System administrator is ÚVT CU: Ing. Jiří Pavlík, Jitka Stejskalová